Catatan

SmileTrain

Smile Train saat ini telah bermigrasi ke sistem aplikasi dan laporan hibah online yang baru

Selain menerima undangan untuk melengkapi aplikasi, Anda juga akan menerima dan melengkapi undangan Pendaftaran Portal Anda. Bila tidak ada, lihat **Panduan Pendaftaran Portal**, sebab Anda harus melengkapi proses ini agar bisa mengakses portal dan melengkapi aplikasi Anda.

Tautan ke Portal Smile Train ada di https://smiletrain.force.com/grantee/

# Mengakses Undangan Aplikasi Hibah

Anda akan menerima email dari Smile Train yang mengundang Anda untuk melengkapi aplikasi melalui Portal. Ada dua format email.

## Skenario A: Tautan Email untuk Memulai Aplikasi Baru

A1. Anda akan menerima **email berisi tautan** pada paragraf pertama menuju formulir aplikasi yang tersedia untuk Anda lengkapi.

Klik tautan "here" di dalam email.

Smile Train is pleased to invite your organization to submit a Smile Grant Application for consideration. You may access the application by logging into the portal via the link here.

Please log into the Smile Train Grant Portal with this username and the password you previously created:

Username: sample.contact

If you have forgotten your password, you can reset it.

Thank you,

Smile Train Team

A2. Anda akan menerima pesan di layar, yang bertanya apakah Anda ingin melanjutkan aplikasi ini.

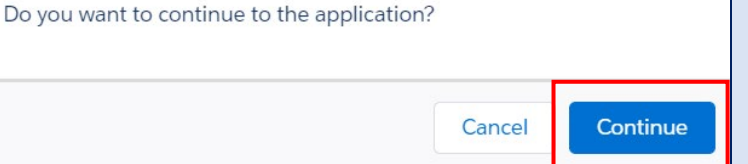

### Klik Continue.

A3. Anda pun akan diarahkan ke laman formulir aplikasi. Setiap tipe aplikasi memiliki serangkaian pertanyaan yang disesuaikan, yang terbagi dalam banyak tab pada portal tersebut. Tab-tab yang Anda lihat bisa jadi berbeda dengan yang disajikan pada gambar di samping.

Klik Simpan & Berikutnya (*Save & Next*) untuk mulai mengerjakan aplikasi tersebut.

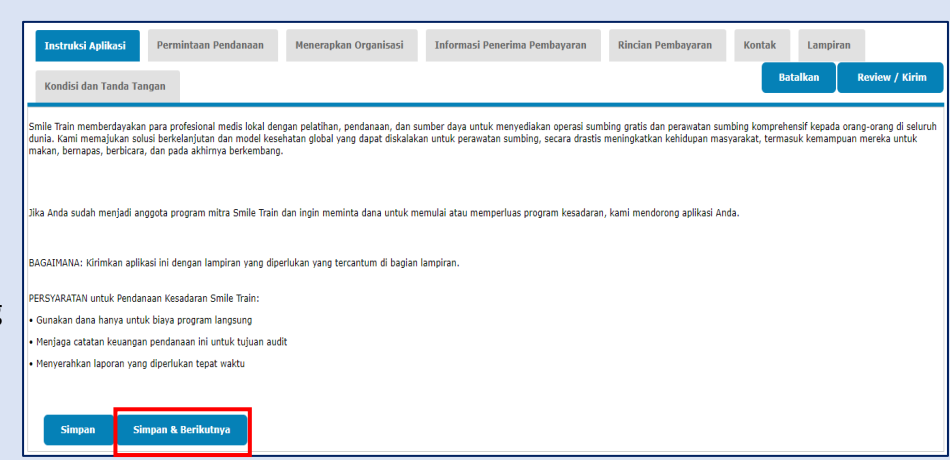

Catatan: Anda <u>HARUS</u> mengelik Save untuk memulai aplikasi.

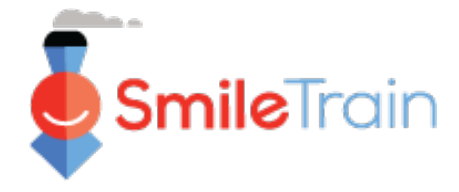

# Mengakses Undangan Aplikasi Hibah - Lanjutan

## Skenario B: Melengkapi Aplikasi yang telah disiapkan sebelumnya oleh Smile Train

B1. Anda akan menerima **email berisi tautan** pada paragraf pertama menuju laman *login* portal Smile Train.

Klik tautan "here" di dalam email.

Smile Train is pleased to invite your organization to submit a Smile Grant Application for consideration. You may access the application by logging into the portal via the link here.

Please log into the Smile Train Grant Portal with this username and the password you previously created:

Username: sample.contact

If you have forgotten your password, you can reset it.

Thank you,

Smile Train Team

B2. Anda akan diarahkan ke laman *login*.
Masukkan nama pengguna and kata sandi (username dan password) Anda yang sebelumnya telah Anda buat.

Bila Anda **lupa password,** klik "**Tidak dapat mengakses akun Anda?**" (*Can't access your account?*) untuk membuat password baru.

Atau Anda bisa langsung ke Portal Smile Train di https://smiletrain.force.com/grantee/

B3. Selesai *login*, Anda masuk ke laman
 Dashboard portal ini. Masuk ke bagian
 Permintaan (*Requests*), menggunakan kotak navigasi sebelah kiri.

Pilih aplikasi yang harus diisi dari daftar itu dengan mengeklik ikon ▼ dan "Sunting" (*Edit*) untuk melakukannya.

B4. Anda pun akan diarahkan ke laman aplikasi. Setiap tipe aplikasi memiliki serangkaian pertanyaan yang disesuaikan, yang terbagi dalam banyak tab pada portal tersebut. Tab-tab yang Anda lihat bisa jadi berbeda dengan yang disajikan pada gambar di samping.

Klik Simpan & Berikutnya (Save & Next) untuk mulai mengerjakan aplikasi tersebut.

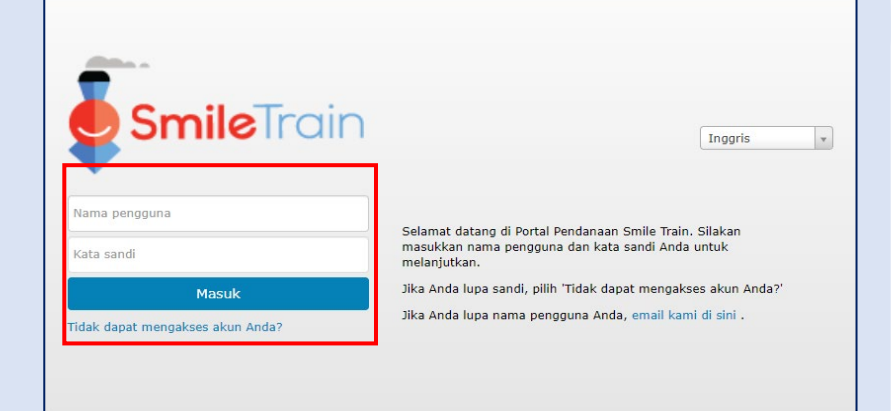

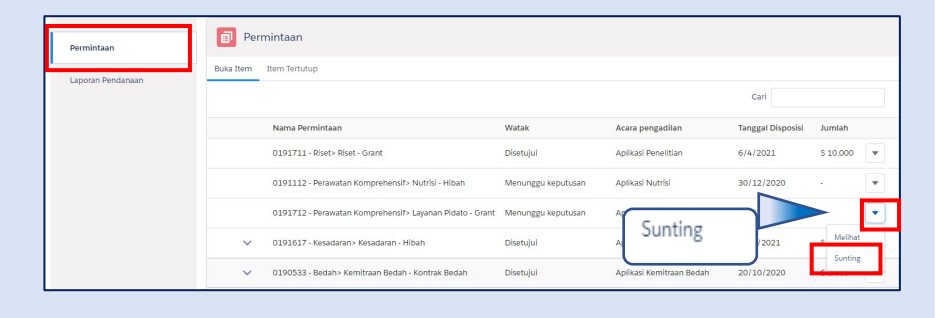

| Instruksi Aplikasi Permintaan Pendanaan                                                                                                    | Menerapkan Organisasi                                                             | Informasi Penerima Pembayaran                                                          | Rincian Pembayaran                                           | Kontak Lampira                                         | an                                         |
|----------------------------------------------------------------------------------------------------|-----------------------------------------------------------------------------------|----------------------------------------------------------------------------------------|--------------------------------------------------------------|--------------------------------------------------------|--------------------------------------------|
| Kondisi dan Tanda Tangan                                                                                                    |                                                                                   |                                                                                        |                                                              | Batalkan                                               | Review / Kirim                             |
| Smile Train memberdayakan para profesional medis lokal<br>dunia. Kami memajukan solusi berkelanjutan dan model k<br>makan, bernapas, berbicara, dan pada akhirnya berkemb | dengan pelatihan, pendanaan, dan s<br>esehatan global yang dapat diskalak<br>ang. | umber daya untuk menyediakan operasi sum<br>an untuk perawatan sumbing, secara drastis | ibing gratis dan perawatan sur<br>meningkatkan kehidupan mas | mbing komprehensif kepada<br>syarakat, termasuk kemamp | orang-orang di seluruh<br>uan mereka untuk |
| Jika Anda sudah menjadi anggota program mitra Smile Tr                                                                                                    | ain dan ingin meminta dana untuk m                                                | emulai atau memperluas program kesadarar                                               | n, kami mendorong aplikasi An                                | ida.                                                   |                                            |
| BAGAIMANA: Kirimkan aplikasi ini dengan lampiran yang                                                                                                    | diperlukan yang tercantum di bagian                                               | lampiran.                                                                              |                                                              |                                                        |                                            |
| PERSYARATAN untuk Pendanaan Kesadaran Smile Train:                                                                                                    |                                                                                   |                                                                                        |                                                              |                                                        |                                            |
| Gunakan dana hanya untuk biaya program langsung                                                                                                    |                                                                                   |                                                                                        |                                                              |                                                        |                                            |
| • Menjaga catatan keuangan pendanaan ini untuk tujuan                                                                                                    | audit                                                                             |                                                                                        |                                                              |                                                        |                                            |
| Menyerahkan laporan yang diperlukan tepat waktu                                                                                                    |                                                                                   |                                                                                        |                                                              |                                                        |                                            |
| Simpan Simpan & Berikutnya                                                                                                    |                                                                                   |                                                                                        |                                                              |                                                        |                                            |
|                                                                                                    |                                                                                   |                                                                                        |                                                              |                                                        |                                            |
|                                                                                                    |                                                                                   |                                                                                        |                                                              |                                                        |                                            |

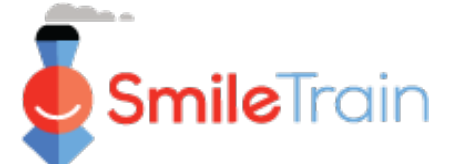

Catatan

Setiap formulir aplikasi meminta informasi khusus sesuai dengan tipe aplikasi. Karena rincian setiap tipe aplikasi beragam, bagian selanjutnya panduan ini menggambarkan cara bernavigasi pada bagianbagian dan fitur-fitur yang umumnya ada di sebagian besar tipe aplikasi.

Bila Anda memiliki pertanyaan mengenai konten aplikasi atau informasi yang diminta, silakan hubungi grants@smiletrain.org. Pertanyaan mengenai penggunaan portal bisa di-email ke fcsupport@smiletrain.org.

## Panduan Navigasi di Portal Smile Train

## **Dashboard Utama**

Dashboard utama pada portal ini didesain agar Anda bisa dengan mudah mengakses aplikasi-aplikasi, hibah yang sedang aktif, dan persyaratan laporan Anda.

| ·                                                                                                    |                                                                                       |                                                                                                    |                                                                             |                                                                                                    |                                                                              | tosalia Tobella •                    |
|----------------------------------------------------------------------------------------------------|---------------------------------------------------------------------------------------|----------------------------------------------------------------------------------------------------|-----------------------------------------------------------------------------|----------------------------------------------------------------------------------------------------|------------------------------------------------------------------------------|--------------------------------------|
| asbor Profil                                                                                               |                                                                                       |                                                                                                    |                                                                             |                                                                                                    |                                                                              |                                      |
| elamat datang di Portal Pendanaa                                                                           | an Smile Train! Berikut                                                               | cara menavigasi:                                                                                                    |                                                                             |                                                                                                    |                                                                              |                                      |
| ab di sebelah kiri:                                                                                        |                                                                                       |                                                                                                    |                                                                             |                                                                                                    | Rosa                                                                         | alia Tobel                           |
| ermintaan: Temukan aplikasi penda<br>ampai pemberitahuan lebih lanjut<br>aporan Pendanaan: Lihat, isi, dan | lanaan yang diundang, s<br>i <b>t isi informasi transfer</b><br>serahkan Laporan Pend | edang dalam proses, dan diajukan.<br>kawat di https://www.smiletrain.org/partner-wire-transfer-payment<br>anaan.                                                                                                    | s                                                                           |                                                                                                    | Kel                                                                          | uar                                  |
| ıb di atas:                                                                                                |                                                                                       |                                                                                                    |                                                                             |                                                                                                    |                                                                              |                                      |
| ofil: Klik di sini untuk menemukan<br>ubungi fcsupport@smiletrain.org                                      | informasi Organisasi , I                                                              | Kontak , dan Pembayaran , dan, untuk pendanaan yang sedang :<br>n                                                                                                    | dalam proses, untuk mengirim                                                | kan lokasi Pusat Perawatan tambi                                                                                  | ahan dan <b>Praktisi</b> untuk p                                             | persetujuan.                         |
| Permintaan                                                                                                 | Perr                                                                                  | nintaan                                                                                                    |                                                                             |                                                                                                    |                                                                              |                                      |
| Permintaan<br>Laporan Pendanaan                                                                            | Buka Item                                                                             | nintaan<br>Item Tertutup                                                                                                    |                                                                             |                                                                                                    | Cari                                                                         |                                      |
| Permintaan<br>Laporan Pendanaan                                                                            | Buka Item                                                                             | Nama Permintaan                                                                                                    | Watak                                                                       | Acara pengadilan                                                                                                  | Cari<br>Tanggal Disposisi                                                    | Jumlah                               |
| Permintaan<br>Laporan Pendanaan                                                                            | Buka Item                                                                             | Nama Permintaan 0191711 - Riset - Grant                                                                                                    | Watak<br>Disetujui                                                          | Acara pengadilan<br>Aplikasi Penelitian                                                                           | Cari<br>Tanggal Disposisi<br>6/4/2021                                        | Jumlah<br>\$ 10.000                  |
| Permintaan<br>Laporan Pendanaan                                                                            | Buka Item                                                                             | Nama Permintaan 0191711 - Riset > Riset - Grant 0191112 - Perawatan Komprehensif > Nutrisi - Hibah                                                                                                    | Watak<br>Disetujui<br>Menunggu keputusan                                    | Acara pengadilan<br>Aplikasi Penelitian<br>Aplikasi Nutrisi                                                       | Cari                                                                         | Jumlah<br>\$ 10.000                  |
| Permintaan<br>Laporan Pendanaan                                                                            | Buka Item                                                                             | nintaan Item Tertutup Nama Permintaan 0191711 - Riset - Grant 0191112 - Perawatan Komprehensif > Nutrisi - Hibah 0191712 - Perawatan Komprehensif > Layanan Pidato - Grant                                                                | Watak<br>Disetujui<br>Menunggu keputusan<br>Menunggu keputusan              | Acara pengadilan<br>Aplikasi Penelitian<br>Aplikasi Nutrisi<br>Aplikasi Nutrisi                                   | Cari<br>Tanggal Disposisi<br>6/4/2021<br>30/12/2020<br>5/4/2021              | Jumlah<br>\$ 10.000<br>-             |
| Permintaan<br>Laporan Pendanaan                                                                            | Buka Item                                                                             | nintaan<br>Item Tertutup<br>Nama Permintaan<br>0191711 - Riset> Riset - Grant<br>0191112 - Perawatan Komprehensif> Nutrisi - Hibah<br>0191712 - Perawatan Komprehensif> Layanan Pidato - Grant<br>0191617 - Kesadaran > Kesadaran - Hibah | Watak<br>Disetujui<br>Menunggu keputusan<br>Menunggu keputusan<br>Disetujui | Acara pengadilan<br>Aplikasi Penelitian<br>Aplikasi Nutrisi<br>Aplikasi Layanan Pidato<br>Aplikasi Layanan Pidato | Cari<br>Tanggat Disposisi<br>6/4/2021<br>30/12/2020<br>5/4/2021<br>25/3/2021 | Jumlah<br>S 10.000<br>-<br>S Melihat |

#### **Top Navigation Bar**

*Grantee Dashboard* bisa digunakan kapan pun untuk kembali ke tampilan dashboard utama.

**Profil** (Profile) memungkinkan Anda untuk melihat dan memperbarui rincian kontak pribadi dan organisasi Anda sesuai kebutuhan. Anda pun bisa menambah Pusat Perawatan dan Tenaga Kesehatan yang baru di bawah profil Anda.

#### Permintaan (Requests)

Anda bisa menemukan seluruh aplikasi yang sedang diproses dan hibah aktif pada tab *Buka Items* (*Open Items*). Tab *Item Tertutup* (*Closed Items*) mencakup hibah yang sebelumnya diberikan yang persyaratan laporannya telah dipenuhi dan tanggal tenggatnya telah berlalu.

Anda bisa melihat status permintaan Anda pada kolom *Watak* (*Disposition*). Aplikasi-aplikasi yang **pending or Invited** sama-sama dilengkapi opsi *Melihat atau Sunting* (*Edit and View*) (klik ikon ▼). Begitu aplikasinya telah dikirimkan ke Smile Train untuk ditinjau, atau telah disetujui, Anda hanya akan bisa melihat detail aplikasinya, kecuali diminta dilakukan perbaikan.

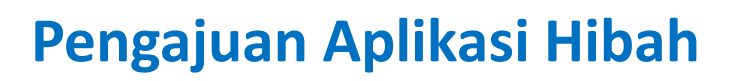

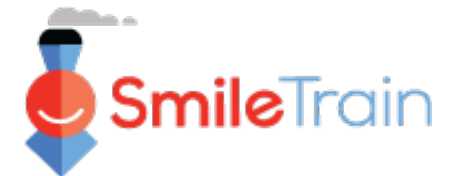

## Panduan Navigasi di Portal Smile Train

#### Catatan

Setiap formulir aplikasi meminta informasi khusus sesuai dengan tipe aplikasi. Karena rincian setiap tipe aplikasi beragam, bagian selanjutnya panduan ini menggambarkan cara bernavigasi pada bagianbagian dan fitur-fitur yang umumnya ada di sebagian besar tipe aplikasi.

Bila Anda memiliki pertanyaan tentang konten aplikasi atau informasi yang diminta, silakan hubungi grants@smiletrain.org. Pertanyaan mengenai penggunaan portal bisa di-email ke fcsupport@smiletrain.org.

## Mengakses Aplikasi

- 1. Klik ikon ▼ untuk aplikasi yang ingin Anda kerjakan.
- 2. Lalu klik "Sunting" (Edit). Setelah itu, Anda akan diarahkan ke laman khusus aplikasi.

| [ <sup>1</sup> |                                                          |                    |                         |                | -        | •        |
|----------------|----------------------------------------------------------|--------------------|-------------------------|----------------|----------|----------|
| 🗐 Per          | mintaan                                                  |                    |                         |                | N        | /elihat  |
| Buka Item      | Item Tertutup                                            |                    |                         |                | S        |          |
|                |                                                          |                    |                         | Cari           | s        | unting   |
|                | Nama Permintaan                                          | Watak              | Acara pengadilan        | Tanggal Dispos | \$ 1.0   |          |
|                | 0191711 - Riset> Riset - Grant                           | Disetujui          | Aplikasi Penelitian     | 6/4/2021       |          |          |
|                | 0191112 - Perawatan Komprehensif> Nutrisi - Hibah        | Menunggu keputusan | Aplikasi Nutrisi        | 30/12/2020     |          | <b>•</b> |
|                | 0191712 - Perawatan Komprehensif> Layanan Pidato - Grant | Menunggu keputusan | Aplikasi Layanan Pidato | 5/4/2021       | -        |          |
| ~              | 0191617 - Kesadaran> Kesadaran - Hibah                   | Disetujui          | Aplikasi Kesadaran      | 25/3/2021      | \$ 9.000 | •        |

## **Elemen-Elemen Aplikasi**

Setiap aplikasi akan disusun dalam serangkaian tab, yang meliputi serangkaian pertanyaan terkait topik tab. Anda bisa mengeklik setiap tab untuk mengerjakannya dan menyelesaikan aplikasi ini. Mohon diingat, tabtab ini akan bervariasi, tergantung pada masing-masing tipe aplikasi.

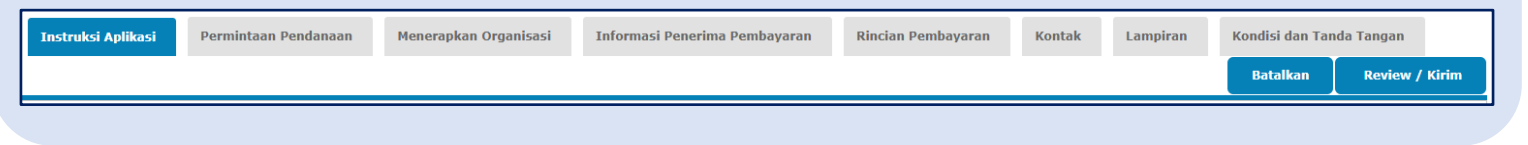

## Menyimpan Pekerjaan Anda

Simpan Simpan & Berikutnya

Pada sudut kiri bawah setiap tab, terdapat tombol *Simpan (Save)* dan *Simpan & Berikutnya (Save & Next). Simpan (Save)* memungkinkan Anda menyimpan, lalu melanjutkan pekerjaan Anda pada tab tersebut. *Simpan & Berikutnya (Save & Next)* digunakan untuk menyimpan pekerjaan pada tab saat ini, lalu beralih pada tab selanjutnya untuk melanjutkan pekerjaan Anda.

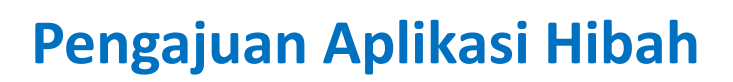

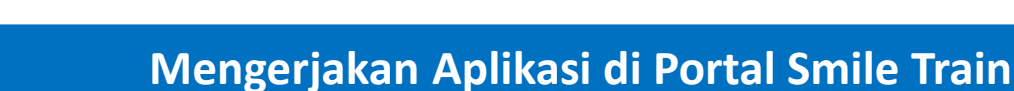

#### Catatan

Setiap formulir aplikasi meminta informasi khusus sesuai dengan tipe aplikasi. Karena rincian setiap tipe aplikasi beragam, bagian selanjutnya panduan ini menggambarkan cara bernavigasi pada bagianbagian dan fitur-fitur yang biasa ada di sebagian besar tipe aplikasi.

Bila Anda memiliki pertanyaan tentang konten aplikasi atau informasi yang diminta, silakan hubungi grants@smiletrain.org. Pertanyaan mengenai penggunaan portal bisa di-email ke fcsupport@smiletrain.org.

## Isian Data Tunggal dan Ganda

S**mile**Train

**Isian Data Tunggal** ditandai oleh panah menurun pada akhir isian. Klik data untuk menunjukkan daftar pilihannya.

Telusuri daftar itu dan klik entri yang sesuai.

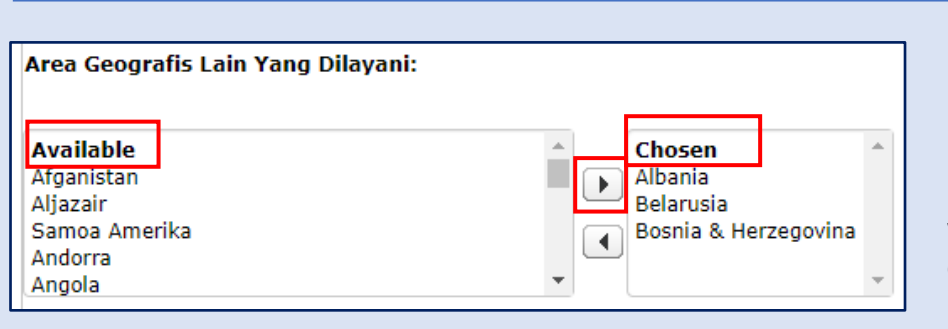

| Area Geografis Utama Dilayani | : |
|-------------------------------|---|
| Aruba                         | ~ |
| Tidak ada                     |   |
| Afganistan                    |   |
| Albania                       |   |
| Aljazair                      |   |
| Samoa Amerika                 |   |
| Andorra                       |   |
| Angola                        |   |
| Anguilla                      |   |
| Antigua dan Barbuda           |   |
| Argentina                     |   |
| Armenia                       |   |
| Aruba                         |   |
| Australia                     |   |

Isian Data Ganda ditandai oleh window *Available* pada sebelah kiri dan window *Chosen* pada sebelah kanan.

Pilih satu atau lebih dari satu opsi pada bagian *Available*. Anda bisa menggunakan Ctrl+Click untuk opsi memilih lebih dari satu.

Gunakan ikon panah untuk memindahkan pilihan Anda dari bagian Available ke Chosen.

## **Isian Teks**

**Isian Teks** ditandai dengan simbol arsir pada sudut kanan bawah kotak isian. Untuk jawaban lebih panjang atau membutuhkan kolaborasi dengan rekan Anda, Anda bisa menuliskannya secara offline dan menyalinmenempelkannya pada formulir aplikasi. Anda bisa menggeser-lepas sudut bersimbol arsir itu untuk memperbesar kotak isian sesuai kebutuhan.

| Jika dis                                 | setujui, bagaimana Smile Funding ini akan digunakan? | *Cata |
|------------------------------------------|------------------------------------------------------|-------|
| Desilves desiving encode some som detail |                                                      | kotak |
| Berikan                                  | deskripsi proyek secara mendetali.                   | kanar |
|                                          |                                                      | Peng  |
|                                          |                                                      | Anda  |
|                                          |                                                      | kotak |

### 0 of 32768 karakter

\*Catatan: Bila ada batasan karakter pada kotak isian, informasinya ada di sebelah kanan pertanyaan yang tampil di layar. Penghitungan karakter disesuaikan saat Anda mengetik atau menyalin teks ke kotak isian. Isian tak bisa disimpan bila batas karakter terlampaui.

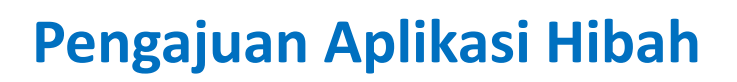

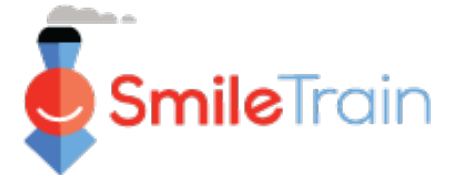

## Item-Item Kunci Aplikasi yang Dilengkapi

#### Catatan

Setiap formulir aplikasi meminta informasi khusus sesuai dengan tipe aplikasi. Karena rincian setiap tipe aplikasi beragam, bagian selanjutnya panduan ini menjelaskan cara bernavigasi pada bagian-bagian dan fitur-fitur yang umumnya ada di sebagian besar tipe aplikasi.

Bila Anda memiliki pertanyaan tentang konten aplikasi atau informasi yang diminta, silakan hubungi grants@smiletrain.org. Pertanyaan mengenai penggunaan portal bisa di-email ke fcsupport@smiletrain.org.

Permintaan Pendanaan

#### (Pengajuan Aplikasi Hibah)

Mohon pastikan memeriksa dan melengkapi atau memperbarui isian berikut pada tab ini.

- Mata uang
- Area Geografis Utama yang Dilayani pilih negara tempat sebagian besar pekerjaan ini dilakukan.
- Area Geografis Lain yang Dilayani pilih satu atau lebih negara tambahan yang akan diuntungkan dengan pekerjaan yang sedang dilakukan.
- Catatan konfirmasi pada bagian atas laman mengenai Konfirmasi Nama Organisasi Penerima Hibah. Bila perlu diperbaiki, silakan email ke grants@smiletrain.org.
- Bila Anda *return applicant* (pemohon yang kembali mengajukan aplikasi yang sama), dan nama Organisasi Penerima Dana yang ditampilkan <u>tidak sesuai</u>, Anda bisa memasukkan informasi Organisasi Penerima Dana dengan aplikasi hibah baru atau menghubungi Smile Train langsung di grants@smiletrain.org.
  - Bila menghubungi Smile Train, mohon sampaikan nama Organisasi Penerima Dana yang telah diperbaiki, bersama dengan nama Organisasi Penerima Hibah, nama lengkap Anda, serta alamat email yang Anda daftarkan di portal hibah Smile Train.

#### Menerapkan Organisasi

#### (Organisasi Penerima Hibah)

- **NPWP/NIK** Pastikan memeriksa dan melengkapi atau memperbaruinya agar nomor tersebut sesuai dengan yang ada pada biro pencatatan negara Anda.
- Area Geografis Utama dan Lainnya yang Dilayani pilihan-pilihan ini sebaiknya mencerminkan area-area pokok tempat organisasi tersebut menjalankan usahanya. Mungkin ini berbeda dengan informasi yang diminta pada tab *Funding Request*, karena ini spesifik untuk masing-masing aplikasi hibah.
- Organisasi Penerima Dana Bila Anda menerima dana melalui organisasi pihak ketiga, mohon periksa dan konfirmasi informasi pada file. Bila membutuhkan perbaikan, silakan lengkapi informasi pada tab informasi penerima dana atau email ke grants@smiletrain.org.

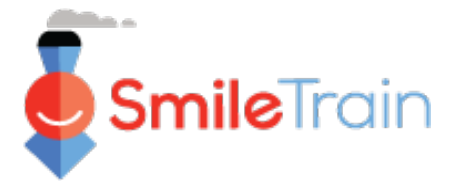

## Item-Item Kunci Aplikasi yang Dilengkapi - Lanjutan

### Kontak

Pada tab **Kontak** (*Contacts*), pastikan menambah seluruh kontak terkait hibah dan peran kunci organisasi, termasuk yang berikut ini. Lihat **Menambahkan Kontak Aplikasi baru** untuk instruksi lebih lanjut.

- Kontak utama untuk aplikasi hibah ini periksa dan perbaiki sesuai kebutuhan.
- Kontak utama untuk organisasi penerima hibah.
- Kontak utama untuk organisasi penerima dana, bila menggunakan organisasi penerima dana berbeda.
- Anggota dewan utama dan pejabat utama di organisasi penerima hibah, bila sebelumnya tak dicantumkan.
- Anggota dewan utama dan pejabat utama di organisasi penerima dana, bila menggunakan penerima dana berbeda dan sebelumnya tidak dicantumkan.

#### Lampiran

Pada tab Lampiran (attachments), unggah seluruh persyaratan wajib yang telah dijabarkan untuk tipe laporan Anda.

Klik **Pilih file** (*Choose file*) untuk menelusuri file yang tepat di komputer Anda. **Pilih file itu, lalu klik Unggah** (*Upload*).

| Ļ                 | (da       | alam mata uang yan  | ) Anda minta).           |                                                                   |                      |
|-------------------|-----------|---------------------|--------------------------|-------------------------------------------------------------------|----------------------|
| Deskripsi Doku    | men –     | lam anggaran, sebut | kan juga semua sumber pe | ndapatan lain untuk proyek, aktual dan prospektif, dengan jumlah. |                      |
| Setiap dokume     | n akan 👘  |                     |                          |                                                                   |                      |
| mencantumkar      | n ulasan  | Lampiran #          | Nama file                | Deskripsi Lampiran (Opsional)                                     | Tanggal Dibuat       |
| informasi wajib   | pada file | 1                   | Detil ORGANISASI UJI Ang | garan-budget.xlsx                                                 | 01/19/21             |
| tersebut. Tolon   | g         | Deskripsi Lamp      | iran (Opsional)          |                                                                   |                      |
| pastikan ini tela | ah        |                     |                          |                                                                   | 0 dari 1000 Karakter |
| diperiksa sebel   | um        | Pilih File          | Unggah                   |                                                                   |                      |
| mengunggah la     | mpiran    | Tidak ada file      | yang dipilih             |                                                                   |                      |
| aplikasi.         |           |                     |                          |                                                                   |                      |

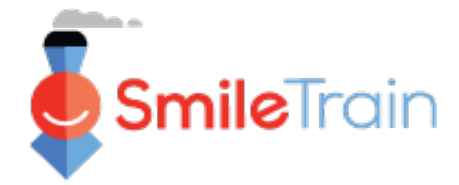

# Item-Item Kunci Aplikasi yang Dilengkapi - Lanjutan

### **Review / Kirim**

Begitu seluruh laman aplikasi telah lengkap dan lampiran yang diminta telah diunggah, klik tab **Review / Kirim** (*Review and Submit*). Anda akan diberi kesempatan untuk melakukan pratinjau atas respons Anda atau tekan **Mencetak** (*Print*) untuk membuat salinan sebagai pratinjau secara offline.

Bila mengalami error, telusuri untuk melihat pesan error tersebut. Lalu, klik *Kembali ke Rekam* (*Back to* Record) untuk memperbarui/melengkapi isian yang ditandai. Anda juga bisa menggunakan opsi *Kembali ke Rekam* (*Back to* Record) bila menemukan bagian aplikasi yang perlu diperbarui saat meninjaunya.

| 🍉 <sup>Tinjau / Kirim</sup><br>0191194 - Smile> Smile - Grant                                                                               |                                     |                                  |                               |               |
|----------------------------------------------------------------------------------------------------|-------------------------------------|----------------------------------|-------------------------------|---------------|
| Klik tombol <b>Kirim</b> di sebelah kanan saat Anda siap untuk meneruskan l<br><b>Rekam</b> untuk terus melakukan pembaruan atau perubahan. | amaran Anda untuk dipertimbangkan o | oleh Smile Train. Anda juga dapa | at <b>mencetak</b> salinan at | au kembali ke |
|                                                                                                    |                                     | Kembali ke Rekam                 | 🖶 Mencetak                    | Kirimkan      |
| Permintaan Pendanaan                                                                                                    |                                     |                                  |                               |               |
| Pilih mata uang permintaan pendanaan Anda:                                                                                                  | USD                                 |                                  |                               |               |
| Jumlah yang diminta:                                                                                                    | USD 2.501,00                        |                                  |                               |               |

Klik *Kirimkan* (*Submit*) saat Anda siap mengirimkan laporan Anda ke Smile Train. Mohon diingat, setelah mengirimkan ini, Anda takkan bisa memperbaiki laporan Anda, kecuali bila dikembalikan oleh Smile Train.

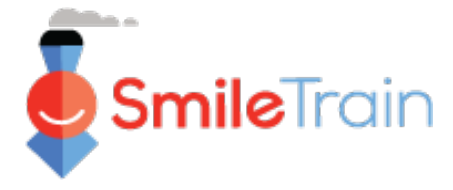

## Menambahkan Kontak Aplikasi Baru

Aplikasi Anda harus meliputi informasi terkini untuk kontak-kontak terkait berikut pada pada aplikasi Anda.

- Kontak utama untuk aplikasi hibah ini periksa dan perbaiki sesuai kebutuhan.
- Kontak utama untuk organisasi penerima hibah, bila berbeda.
- Kontak utama untuk organisasi penerima dana, bila menggunakan organisasi penerima dana berbeda.
- Anggota dewan utama dan pejabat utama pada organisasi penerima hibah, bila sebelumnya tidak dicantumkan.
- Anggota dewan utama dan pejabat utama pada organisasi penerima dana, bila menggunakan penerima dana berbeda sebelumnya tidak dicantumkan.

| Instruksi Aplikasi                                                                                                    | Permintaan Pendanaan                                                                                                    | Menerapkan Organisasi                                                                   | Pusat / Praktisi Perawatan                                         | Informasi Penerima Pembay                 | yaran Rincian Pembayaran          | 1 Kontak           | Lampiran             |
|----------------------------------------------------------------------------------------------------|----------------------------------------------------------------------------------------------------|-----------------------------------------------------------------------------------------|--------------------------------------------------------------------|-------------------------------------------|-----------------------------------|--------------------|----------------------|
| Kondisi dan Tanda Tar                                                                                                    | ngan                                                                                                    |                                                                                         |                                                                    |                                           |                                   | Batalkan           | Review / Kirim       |
| Harap tambahkan / edit                                                                                                    | t jenis kontak berikut:                                                                                                    |                                                                                         |                                                                    |                                           |                                   |                    |                      |
| Harap diperhatikan: Anda<br>pembaruan.                                                                                                    | harus memberikan kontak utama                                                                                                    | a untuk aplikasi ini. Untuk jenis ko                                                    | ontak lain yang tercantum di bawah ir                              | i, harap masukkan informasinya ha         | anya jika sebelumnya belum pernah | diberikan ke Smile | Train, atau jika ada |
| <ol> <li>Kontak utama unt</li> <li>Kontak utama unt</li> <li>Kontak utama unt</li> <li>Kontak utama unt</li> <li>Daftar anggota de</li> <li>Daftar anggota de</li> </ol> | tuk aplikasi ini.<br>tuk organisasi pelamar.<br>tuk organisasi penerima pemb<br>ewan kunci dan pejabat kunci<br>ewan kunci dan pejabat kunci | ayaran, jika menggunakan or<br>dari organisasi pelamar.<br>dari organisasi penerima pem | ganisasi penerima pembayaran te<br>bayaran, jika menggunakan orgar | rpisah.<br>isasi penerima pembayaran terp | pisah.                            |                    |                      |
| Untuk menambahkan se                                                                                                    | etiap kontak, silakan klik tomt                                                                                                    | bol + Baru di sebelah kanan.                                                            |                                                                    |                                           |                                   |                    |                      |
| Untuk kontak yang suda                                                                                                    | ah ada, Anda dapat mengklik                                                                                                    | Lihat atau Edit di samping nar                                                          | na mereka di bawah ini.                                            |                                           |                                   |                    |                      |
| Untuk menambahkan le                                                                                                    | ebih dari satu peran untuk ora                                                                                                    | ng yang sama, tambahkan sat                                                             | u peran dalam satu waktu, simpa                                    | n, lalu tambahkan peran lain.             |                                   |                    |                      |
| Perhatikan bahwa Anda                                                                                                    | tidak dapat menghapus konta                                                                                                    | ak. Alih-alih, harap edit kontak                                                        | k dan ubah Peran mereka menjadi                                    | "Tidak Ada Peran" dan jika Mint           | ta Anggota Tim telah disetel ke ' | 'Ya", ubah ke "Tid | ak" + Baru           |
| Menunjukkan 10                                                                                                    | ✓ entri                                                                                                    |                                                                                         |                                                                    |                                           |                                   | Cari               |                      |
| Nama                                                                                                    | \$ Wewenang                                                                                                    |                                                                                         | \$                                                                 | Minta Anggota Tim                         | ≎ Tind                            | akan               |                      |
| Rosalia Tobella                                                                                                    | Kontak Utama /                                                                                                    | Aplikasi                                                                                |                                                                    | Iya                                       |                                   | Sunt               | ing   Melihat        |
| Rosalia Tobella                                                                                                    | Menerapkan Ko                                                                                                    | ntak Utama Organisasi                                                                   |                                                                    | Іуа                                       |                                   | Sun                | ing   Melihat        |
| Menampilkan 1 hingga                                                                                                    | 2 dari 2 Entri                                                                                                    |                                                                                         |                                                                    |                                           |                                   |                    | kalunnya 1 Lanjut    |
| Lanjut                                                                                                    |                                                                                                    |                                                                                         |                                                                    |                                           | Sunti                             | ng Meliha          | t                    |

Untuk menambah kontak baru, klik tombol **+New.** Untuk mengubah kontak yang sudah ada, klik **Edit** yang sejajar dengan nama kontak.

Tambahkan informasi kontak yang diperlukan, termasuk peran dalam organisasi.

Klik Save.

\*Catatan: Pastikan memeriksa seluruh detail kontak secara saksama sebelum menyimpan catatan. Setelah disimpan, Anda hanya bisa mengubah peran kontak yang terkait dengan permohonan hibah.

| Gunakan halaman ini untuk menambahkan orang yang terkait dengan permintaan hibah ini.                                                                                                    |
|----------------------------------------------------------------------------------------------------|
| Jika Anda ingin mengundang orang lain untuk berkolaborasi pada aplikasi ini, tambahkan mereka di sini, pilih "Ya" di bawah Minta Anggota Tim.                                                                                                    |
| Perhatikan bahwa setelah kontak dibuat dengan mengklik Simpan, satu-satunya nilai yang dapat diedit di halaman ini adalah Peran, Tambah Peran, dan Minta Anggota Tim.                                                                                     |
|                                                                                                    |
| *                                                                                                    |
| Wewenang:                                                                                                    |
| Perhatikan bahwa Tidak Ada Peran' dapat dipilih saat mengedit rekaman yang ada, untuk menunjukkan bahwa orang yang awalnya diberi peran tidak lagi memilikinya.                                                                                           |
| Tidak ada 🗸                                                                                                    |
| Tambahkan Peran Tambahan untuk orang ini:                                                                                                    |
| Perhatikan bahwa nilai ini hanya dapat digunakan setelah halaman ini pertama kali disimpan dengan peran awal yang ditentukan di atas. Simpan, lalu klik Edit untuk peran yang telah dibuat, lalu masukkan nilai untuk bidang ini dan<br>klik Simpan lagi. |
| Tīdak ada 🗸                                                                                                    |
| Meminta Anggota Tim:<br>Haruskah orang ini diberi akun pengguna Portal Mitra Smile Train (jika dia belum memilikinya) dan diberi akses ke aplikasi ini di portal?                                                                                         |
| Perhatikan bahwa setiap pengguna yang diberi akses dapat melihat, mengedit, dan mengirimkan aplikasi ini.                                                                                                    |
| Tidak ada 👻                                                                                                    |
| Setelah informasi berikut dimasukkan dan disimpan, hanya Peran dan Minta Anggota Tim di atas yang dapat diubah.                                                                                                    |
|                                                                                                    |
| *                                                                                                    |
| Awalan:                                                                                                    |
|                                                                                                    |
| Tīdak ada 🗸                                                                                                    |
| Nama depan:                                                                                                    |
|                                                                                                    |
|                                                                                                    |
|                                                                                                    |